## Funcionamento do Navegador OLAP (OLAP Navigator)

Na barra de ferramentas (Tool Bar), é o 1º botão do lado esquerdo.

Permite, ao usuário, o acesso a todas as dimensões do cubo, e permite, também, que você configure as que serão visualizadas.

O Usuário, também, pode alterar a ordem de visualização das linhas e colunas, assim como, ver os dados em cada dimensão.

Ao acionarmos o botão "OLAP Navigator" , as dimensões são apresentadas em colunas (Columns), linhas (Rows), e na área de filtros (Filter), conforme exemplo apresentado na figura abaixo.

Quando a dimensão estiver na área de filtros, ela não será apresentada na grade de dados(Data Grid).

| Quadro de Acompanhamento da Com          | nercialização |
|------------------------------------------|---------------|
|                                          | 1 AAX         |
| 🗏 Columns 🛛 🔀                            |               |
| Mês                                      |               |
| Rows                                     |               |
| 🗏 🔽 🍼 <u>Gerência Regional</u>           |               |
| EVAV Localidade                          |               |
| EV AV Measures                           |               |
|                                          |               |
| 7 Filter                                 |               |
| 🖪 🗉 <u>Categoria</u>                     |               |
| 📕 🖩 <u>Código do Setor Comercial</u>     |               |
| Elo                                      |               |
| 📕 🖩 Esfera Poder                         |               |
| 🗏 🗉 Indicador de Hidrômetro              |               |
| 🗏 🗉 Indicador de Poço                    |               |
| 🗏 🗉 Indicador de Volume Fixado da Esgoto |               |
| 📕 💵 Indicador de Volume Fixado da Água   |               |
| 🗏 🗉 <u>Número da Quadra</u>              |               |
| 🗏 🗉 <u>Perfil de Ligação de Esgoto</u>   |               |
| 📕 🖩 Perfil de Ligação de Água            |               |
| 🗏 🗉 <u>Perfil do Imóvel</u>              |               |
| 🗏 🖩 Quadra                               |               |
| 🗏 🖩 Rota                                 |               |
| 🗏 🖩 <u>Setor Comercial</u>               |               |
| 🗏 💵 <u>Situação de Esqoto</u>            |               |
| 🗏 💵 <u>Situação de Áqua</u>              |               |
| 🗏 🖩 <u>SubCategoria</u>                  |               |
| 🗏 🖩 <u>Tipo de Cliente</u>               |               |
| 🗏 🖩 Unidade de Negócio                   |               |
| OK CANCEL                                |               |

No exemplo acima, que trabalhamos até o momento, as dimensões "Gerência Regional", "Localidade", "Medições (Measures)" e "Ano", estão na área de "Linhas (Rows)"; e a dimensão "Mês", está na área de "Colunas (Columns)". As demais dimensões não são apresentadas na Grade de Dados (Data Grid),porque estão na áera de "Filtro (Filter)".

Para configurar e modificar o layout da consulta, será necessário, inicialmente, o entendimento do funcionamento de cada botão do "OLAP Navigator":

| Botão    | Descrição                                                                                                    |
|----------|----------------------------------------------------------------------------------------------------|
| 100      | Utilize este botão para mover a dimensão para a área de colunas (Columns).                                        |
|          | Utilize este botão para mover a dimensão para a área de linhas (Rows).                                            |
| $\nabla$ | Utilize este botão para mover a dimensão para a área de filtro (Filter).                                          |
| ¥¥.      | Utilize estes botões para mover a dimensão para cima, ou para baixo, dentro da área, à qual, a dimensão pertence. |

Para entendermos melhor o funcionamento do "OLAP Navigator", vamos efetuar algumas mudanças na Grade de Dados (Data Grid) do exemplo que estamos usando:

Retirar da área de linhas (Rows) as dimensões "Gerencia Regional" e "Localidade".

- Procedimento: Clicar no botão  $\mathbf{V}$ , que fica ao lado das dimensões
- Veja que as dimensões foram transferidas para a área de filtros (Filter).

Incluir na área de linhas (Rows) as dimensões "Categoria" e "Subcategoria", colocando-as no lugar de "Gerencia Regional" e "Localidade", respectivamente.

- Procedimento: Clicar no botão , que fica ao lado das dimensões, que estão na área de filtros (Filter)
- Veja que as dimensões foram transferidas da áera de filtros (Filter), para a área de linhas (Rows)
- Entretanto, não estão na sequencia desejada. Para colocar as dimensões na sequencia desejada dentro da área de linhas (Rows), utilize o botão x para movê-las para cima, até chegar na posição desejada: 1º -> "Categoria"; 2º- > "Subcategoria".

Transferir a dimensão "Ano" para a área de colunas (Columns).

- Procedimento: Clicar no botão 📕, que fica ao lado da dimensão "Ano", que está na área de linhas (Rows).
- Veja que a dimensão "Ano" foi transferida da áera de Linhas (Rows), para a área de colunas (Columns)
- Mover a dimensão "Ano" para a 1ª posição, clicando no botão <sup>(A)</sup>, que fica ao lado da dimensão "Ano".

Após estes procedimentos, o "OLAP Navigator" deverá ficar com a seguinte configuração:

Clique no botão "OK" para concluir o processo de configuração do "OLAP Navigator".

3/4

| Quadro de Acompanhamento da Comercialização |
|---------------------------------------------|
| ◙ ≵↓ № ← ≛_≛_↑, ≵ ⋒ ‰ 😫 🗎 🗶                 |
| 🗏 Columns 🛛 🔀                               |
| ■ V V Ano                                   |
| N V A Mês                                   |
| Rows                                        |
| T 7 Categoria                               |
| TAT SubCategoria                            |
| E V A Measures                              |
| 7 Filter                                    |
| E II Código do Setor Comercial              |
|                                             |
| 🗄 🖩 Esfera Poder                            |
| E Gerência Regional                         |
| Indicador de Hidrômetro                     |
| Indicador de Poço                           |
| 🗏 🖩 Indicador de Volume Fixado da Esgoto    |
| Indicador de Volume Fixado da Áqua          |
| E II Localidade                             |
| 🗏 🖩 Número da Quadra                        |
| Perfil de Ligação de Esgoto                 |
| Perfil de Ligação de Água                   |
| E Perfil do Imóvel                          |
| Quadra                                      |
| Rota                                        |
| E Setor Comercial                           |
| El Situação de Esgoto                       |
| B II Situação de Água                       |
| Tipo de Cliente                             |
| Unidade de Negócio                          |
| OK CANCEL                                   |

Veja, abaixo, como ficará a Grade de Dados (Data Grid), após as modificações realizadas:

| Quadro de      | Acompanhar   | nento da Comercialização                  |              |           |           |           |           |           |           |           |           |           |           |           |
|----------------|--------------|-------------------------------------------|--------------|-----------|-----------|-----------|-----------|-----------|-----------|-----------|-----------|-----------|-----------|-----------|
|                |              |                                           |              |           |           |           |           |           |           |           |           |           |           |           |
|                |              |                                           | 2007<br>†Mês |           |           |           |           |           |           |           |           |           |           | 2008      |
|                |              |                                           |              |           |           |           |           |           |           |           |           |           |           | †Mês      |
| Categoria      | SubCategoria | Measures                                  | 02-Fev       | 03-Mar    | 04-Abr    | 05-Mai    | 06-Jun    | 07-Jul    | 08-Ago    | 09-Set    | 10-Out    | 11-Nov    | 12-Dez    | 01-Jan    |
| <b>↓</b> Todas | +Todas       | Imóveis Potenciais e Factíveis - Água     | 134.664      | 134.773   | 133.104   | 132.242   | 131.225   | 131.901   | 132.195   | 132.377   | 132.368   | 132.376   | 132.491   | 131.162   |
|                |              | Imóveis Ligados e Cortados - Água         | 1.301.840    | 1.302.660 | 1.305.636 | 1,308,400 | 1.309.770 | 1.319.204 | 1.324.103 | 1.330.689 | 1.331.016 | 1.349.355 | 1.356.581 | 1.378.551 |
|                |              | Imóveis Suprimidos - Água                 | 321.080      | 322.053   | 322.928   | 323.057   | 323.610   | 326.437   | 326.073   | 324.669   | 324.690   | 310.806   | 307,443   | 297.081   |
|                |              | Economias Potenciais e Factíveis - Água   | 140.780      | 141.052   | 139.507   | 138.629   | 137.663   | 138.408   | 138.414   | 138.601   | 138.592   | 138.929   | 139.167   | 137.620   |
|                |              | Economias Ligadas e Cortadas - Água       | 1.516.862    | 1.518.042 | 1.521.508 | 1.524.392 | 1.525.486 | 1.534.703 | 1.539.153 | 1.545.610 | 1.545.883 | 1.567.307 | 1.575.932 | 1.601.457 |
|                |              | Economias Suprimidas - Água               | 405.573      | 406.511   | 407.573   | 407.805   | 408.663   | 412.131   | 412.272   | 411.189   | 411.278   | 395.072   | 391.537   | 381.001   |
|                |              | Imóveis Potenciais e Factíveis - Esgoto   | 1.507.508    | 1.509.097 | 1.511.070 | 1.512.891 | 1.513.788 | 1.526.281 | 1.530.588 | 1.533.097 | 1.532.781 | 1.535.386 | 1.538.962 | 1.539.946 |
|                |              | Imóveis Ligados - Esgoto                  | 244.136      | 244.445   | 244.510   | 244.598   | 244.579   | 245.014   | 245.530   | 248.289   | 248.949   | 250.793   | 251.234   | 260.542   |
|                |              | Imóveis Fora de Uso - Esgoto              | 5.574        | 5.578     | 5.724     | 5.848     | 5.879     | 5.888     | 5.897     | 5.996     | 5.998     | 6.014     | 5.988     | 5.979     |
|                |              | Economias Potenciais e Factíveis - Esgoto | 1.659.595    | 1.661.434 | 1.663.558 | 1.665.460 | 1.666.312 | 1.679.185 | 1.683.033 | 1.685.462 | 1.685.124 | 1.688.414 | 1.692.757 | 1.695.224 |
|                |              | Economias Ligadas - Esgoto                | 395.778      | 396.329   | 396.985   | 397.205   | 397.322   | 397.872   | 398.598   | 401.658   | 402.414   | 404.664   | 405.675   | 416.716   |
|                |              | Economias Ligadas Fora de Uso - Esgoto    | 6.931        | 6.931     | 7.136     | 7.252     | 7.287     | 7.294     | 7.325     | 7.429     | 7.412     | 7,430     | 7.414     | 7.356     |
| Slicer:        |              |                                           |              |           |           |           |           |           |           |           |           |           |           |           |

Clique aqui para retornar ao Menu Principal do GSAN

Last update: 31/08/2017 ajuda:funcionamento\_do\_navegador\_olap\_olap\_navigator https://www.gsan.com.br/doku.php?id=ajuda:funcionamento\_do\_navegador\_olap\_olap\_navigator&rev=1424364337 01:11

From: https://www.gsan.com.br/ - Base de Conhecimento de Gestão Comercial de Saneamento

Permanent link:

https://www.gsan.com.br/doku.php?id=ajuda:funcionamento\_do\_navegador\_olap\_olap\_navigator&rev=142436433

Last update: 31/08/2017 01:11

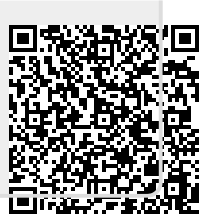